## Zadanie 3

Nat dynamiczny

Co należy wiedzieć po wykonaniu ćwiczenia:

- 1. Jak się konfiguruje nat statyczny?
- 2. Jak się konfiguruje nat dynamiczny?
- 3. Jak sprawdzić czy nat działa?

Zadanie:

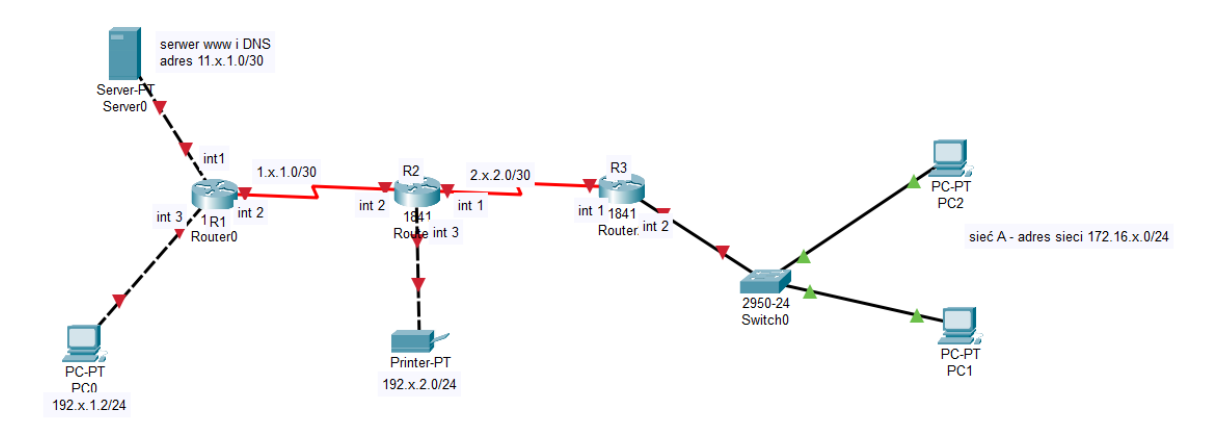

## x- nuemr z dziennika

- 1. Zaadresuj interfejsy zgodnie z podaną adresacją.
- 2. Skonfiguruj ruting na wszystkich ruterach.
- 3. Skonfiguruj serwer www:
  - Adres serwera <u>www.nazwisko.com</u> ("nazwisko" to nazwisko zdającego)
  - Po wpisaniu w przeglądarkę powyższego adresu pojawia się napis "Będę konfigurować SNMP"
- 4. Skonfiguruj serwer DNS.
- 5. Sprawdź czy na komputerze w sieci A otwierając się strony
- Skonfiguruj nat statyczny (1-1) dla drukarki adresem zewnętrznym do zmiany jest adres int
  2
- 7. Skonfiguruj dynamiczny (1 do wielu) dla sieci A adresem zewnętrznym jest adres int1 na R3
- 8. Sprawdź czy Nat działa

Mail: j.dechnik@zsl.gda.pl

Temat: imię, nazwisko, klasa, data

## Podpowiedzi z pliku

http://jdechnik.zsl.gda.pl/2021\_3aSP/NAT/Nat%20dla%20klasy%203%20Teoria.pdf

1. Jak skonfigurować PAT?

- a) Tworzymy access-listę zawierającą adresy prywatne, które będą zamieniane na adres publiczny
- b) Wyznaczamy pulę adresów publicznych (w naszym wypadku zawierającą tylko jeden adres)
- c) Łączymy pulę adresów prywatnych (access listę) z pulą adresów publicznych
- d) Wskazujemy na którym interfejsie ma się dokonywać zamiana
- 2. Polecenia dla instrukcji powyżej na ruterze Janka
  - a. access-list 1 permit 172.16.0.0 0.0.0.255
  - b. ip nat pool PULAJ 1.1.1.1 1.1.1.1 netmask 255.255.255.252 (nazwy puli piszemy wielką literą)
  - c. ip nat inside source list 1 pool PULAJ overload
  - d. ip nat outside